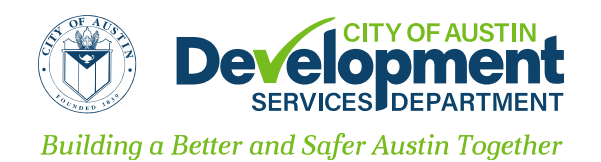

**PURPOSE**: This document describes the resubmittal steps for Volume Builder (VB) applications in the <u>Austin</u> <u>Build+Connect (AB+C) website</u>. This document does not cover the revision process for already accepted VB applications

When a VB application has received one or more rejected reviews, staff sends the customer an email notification with the details of the required additional documentation and instructions to resubmit through AB+C, including the payment of fees, if applicable.

1) Navigate to My Permits and Cases on the AB+C website.

| Apply for Permits/Cases                            | Austin Build + Connect                                           |  |
|----------------------------------------------------|------------------------------------------------------------------|--|
| Apply for Right Of Way Permits /<br>Special Events |                                                                  |  |
| Assign Permit                                      | NOTE: You do not have any invoice to pay for now.                |  |
| My Permits/Cases                                   | FEES                                                             |  |
| My Incomplete Applications                         | Permit Number: 21 105097 PR<br>Fees due to this point are \$0.00 |  |
| My_Bills                                           |                                                                  |  |
| My Licenses                                        | PERMITS IN QUEUE                                                 |  |

2) Find the application in question. Click on its case number to open the case.

| • | 1              | DRIVE                          |                                                  |          | 1                            |    |        |
|---|----------------|--------------------------------|--------------------------------------------------|----------|------------------------------|----|--------|
| 2 | 2021-105097 PR | 505<br>BARTON<br>SPRINGS<br>RD | PDF<br>Attachment<br>Demo -<br>2018-005069<br>PR | 12/20/21 | Awaiting<br>Update(12/20/22) | No | \$0.00 |
|   |                | 505<br>BARTON                  |                                                  |          |                              |    |        |

3) Scroll down the resulting page to the **Folder Attachment** table.

You will be able to view and download previously uploaded materials but you will not be able to edit those materials. Note the naming convention of prefix C1 for Cycle 1. The system will display the submittal cycle for each uploaded document in the document prefix.

| Description                                     | Detail                | Download<br>Download |  |
|-------------------------------------------------|-----------------------|----------------------|--|
| inserted through internet                       | C1 Construction Plans |                      |  |
| ATTACHMENT UPLOAD                               |                       |                      |  |
| Attachment Details                              |                       |                      |  |
| Construction Plans                              |                       |                      |  |
| Construction Frans                              |                       |                      |  |
|                                                 |                       |                      |  |
| Attachment File :                               |                       |                      |  |
| Attachment File :<br>Choose File No file chosen |                       |                      |  |
| Attachment File :<br>Choose File No file chosen |                       |                      |  |

4) Below the Folder Attachment table, you will find the **Attachment Upload** section.

To upload a new document, select the document type from the **Attachment Details** dropdown menu. Then click **Choose File** to select a file from your device.

| ATTACHMENT UPLOAD          |  |  |
|----------------------------|--|--|
| ttachment Details          |  |  |
| Supporting Documents V     |  |  |
| ttachment File :           |  |  |
| Choose File No file chosen |  |  |
| Add Attachment             |  |  |
| Add Attachment             |  |  |

**NOTE:** If there are any unpaid fees associated with the case, you will receive this pop-up notification:

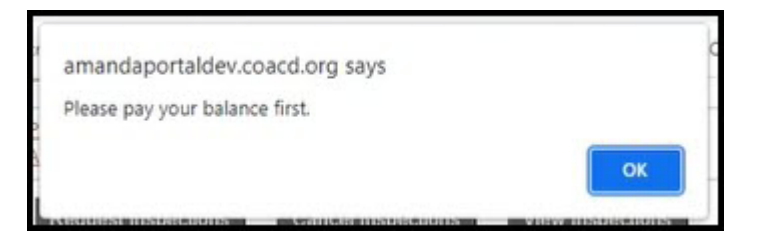

Click **OK** and proceed to pay the fees. Instructions for fee payment are available in the Paying Permits section of the <u>Austin Build+Connect Online Permit Application & Payment User Manual</u>.

5) Select the file from your device and click **Open** to upload it to AB+C.

| Response to Rejection.pdf       | 0 | 5/21/2020 3:54 PM<br>3/24/2021 2:25 PM | Adobe Acrobat D | 196 KB | <b>-</b> |   |                 |    |
|---------------------------------|---|----------------------------------------|-----------------|--------|----------|---|-----------------|----|
| TAB 1.pdf                       | 0 | 6/2/2021 10:55 AM                      | Adobe Acrobat D | 695 KB |          |   |                 |    |
| A TAB 2.pdf                     | 0 | 6/2/2021 10:56 AM                      | Adobe Acrobat D | 333 KB |          |   |                 |    |
| name: Response to Rejection.pdf |   |                                        |                 |        |          | ~ | All Files (*.*) | ~  |
|                                 |   |                                        |                 |        | -        |   | Open Cane       | el |

6) The Folder Attachment table will show a new entry for the document you have just uploaded.

Note that you have access to both the **Download** button to download a copy of your document and the **Delete** button to remove the document. You can always download any attached document but can only delete items you have added in the current submittal cycle.

| FOLDER ATTACHMENT         |                         |          |        |  |  |
|---------------------------|-------------------------|----------|--------|--|--|
| Description               | Detail                  | Download | Delete |  |  |
| inserted through internet | C2 Supporting Documents | Download | Delete |  |  |
| nserted through Internet  | C1 Construction Plans   | Download |        |  |  |

You can continue adding all required items by repeating the upload steps 4-6 above.

7) When all required documents have been uploaded, click **Submit for review**.

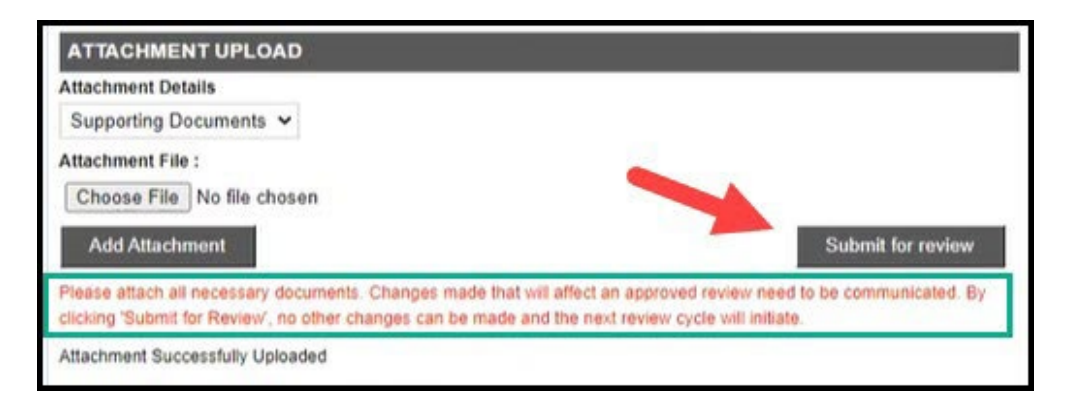

8) In the resulting pop-up, click **OK** to submit and begin a new review cycle.

Click Cancel if you need to return to your documents to review and edit before submitting.

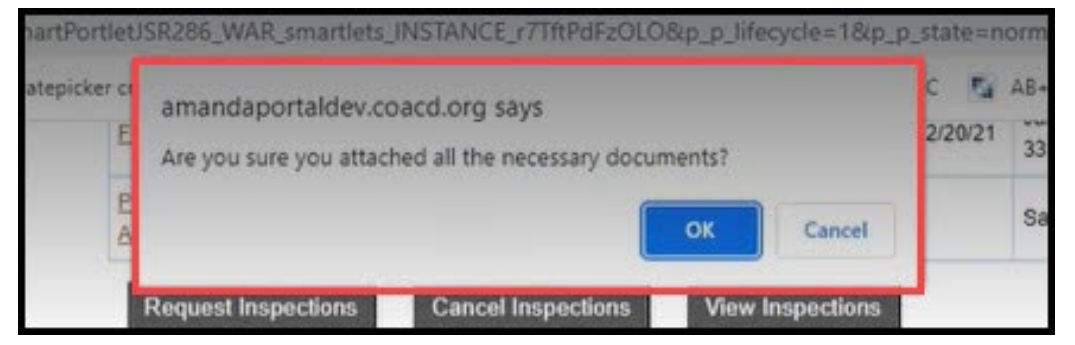

**NOTE:** After clicking **OK**, you will NOT be able to delete documents or add new ones for this review cycle.

9) After submitting, the documents you added will display in the Folder Attachment table.

| FOLDER ATTACHMENT         |                         |          |  |  |
|---------------------------|-------------------------|----------|--|--|
| Description               | Detail                  | Download |  |  |
| Inserted through Internet | C2 Supporting Documents | Download |  |  |
| Inserted through Internet | C1 Construction Plans   | Download |  |  |